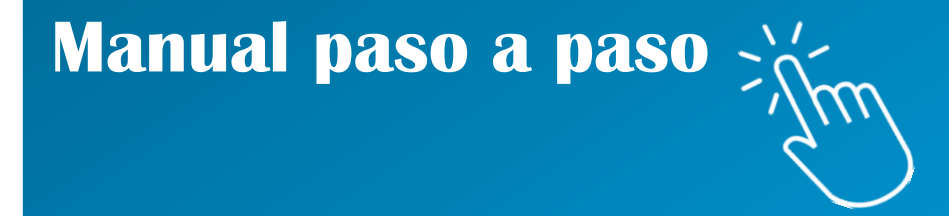

# Sistema GRECERT: Delegación de acceso a travéz de AFIP

**RED NACIONAL DE LABORATORIOS** 

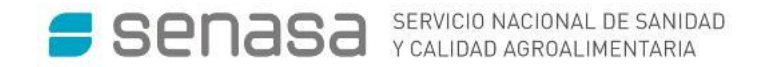

#### Para delegar el acceso a un tercero siga los siguientes pasos

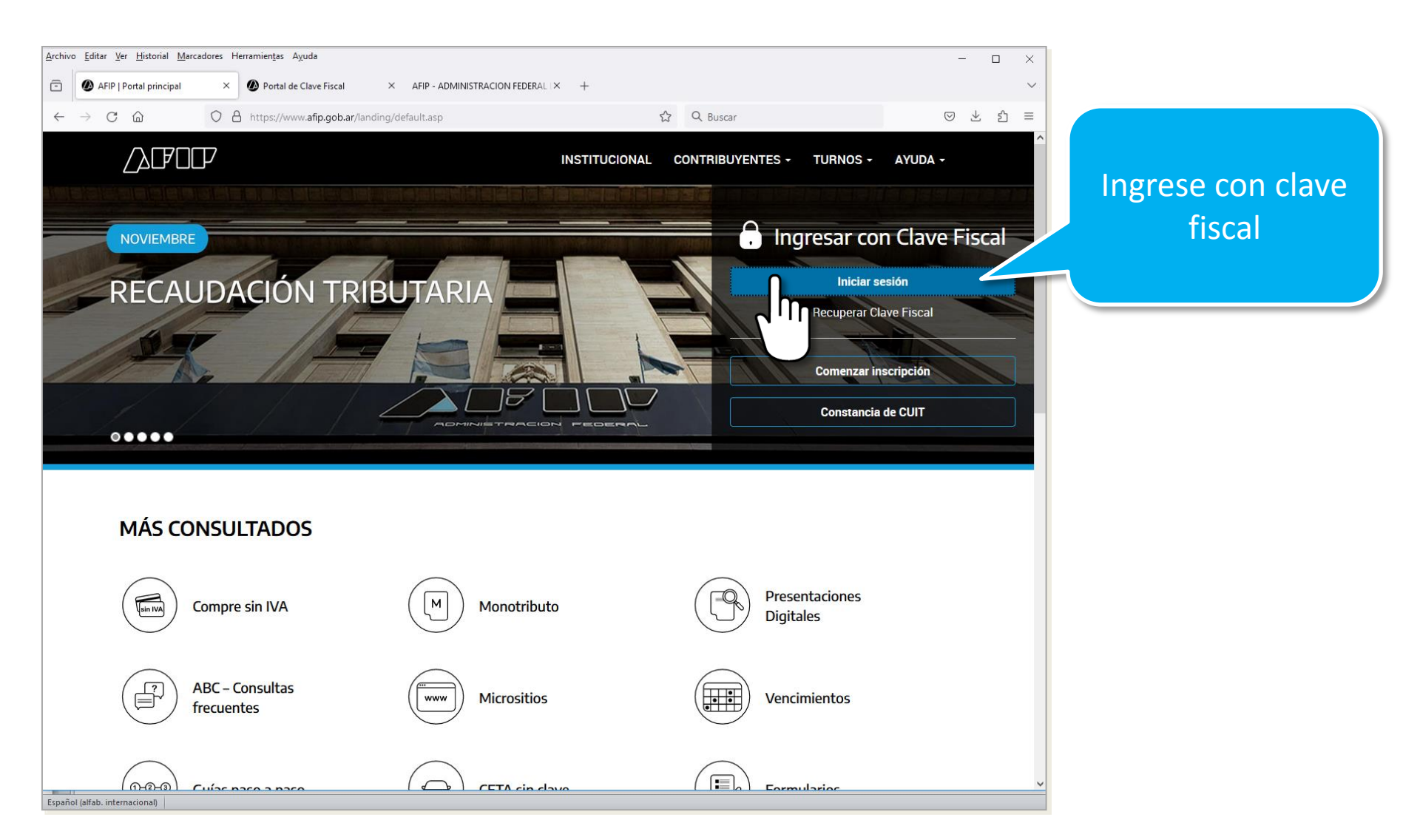

| - → C ŵ O A ≅ https://portalcf.doud.afip.gob.ar/portal/app/                                                                | Ingrese al<br>administrador de<br>relaciones                                           |
|----------------------------------------------------------------------------------------------------|----------------------------------------------------------------------------------------|
| Registro Único<br>Tributario Presentaciones<br>Digitales                                                                   | Administrador de<br>relaciones Domicilio Fiscal<br>Electrónico<br>Tenés notificaciones |
| Servicios     Más utilizados       Nuestra Parte     Declaración de CBU     Acceso al Censo<br>Nacional Económico<br>(CNE) | Aceptación de Datos<br>Biométricos                                                     |
| Alertas                                                                                                    |                                                                                        |
| Compre sin IVA<br>Consultá si podés acceder al beneficio de reintegro de IVA<br>para compras con tarjeta de débito.        | App Mi AFIP<br>DatVebras ta Compartir<br>Ob_                                           |

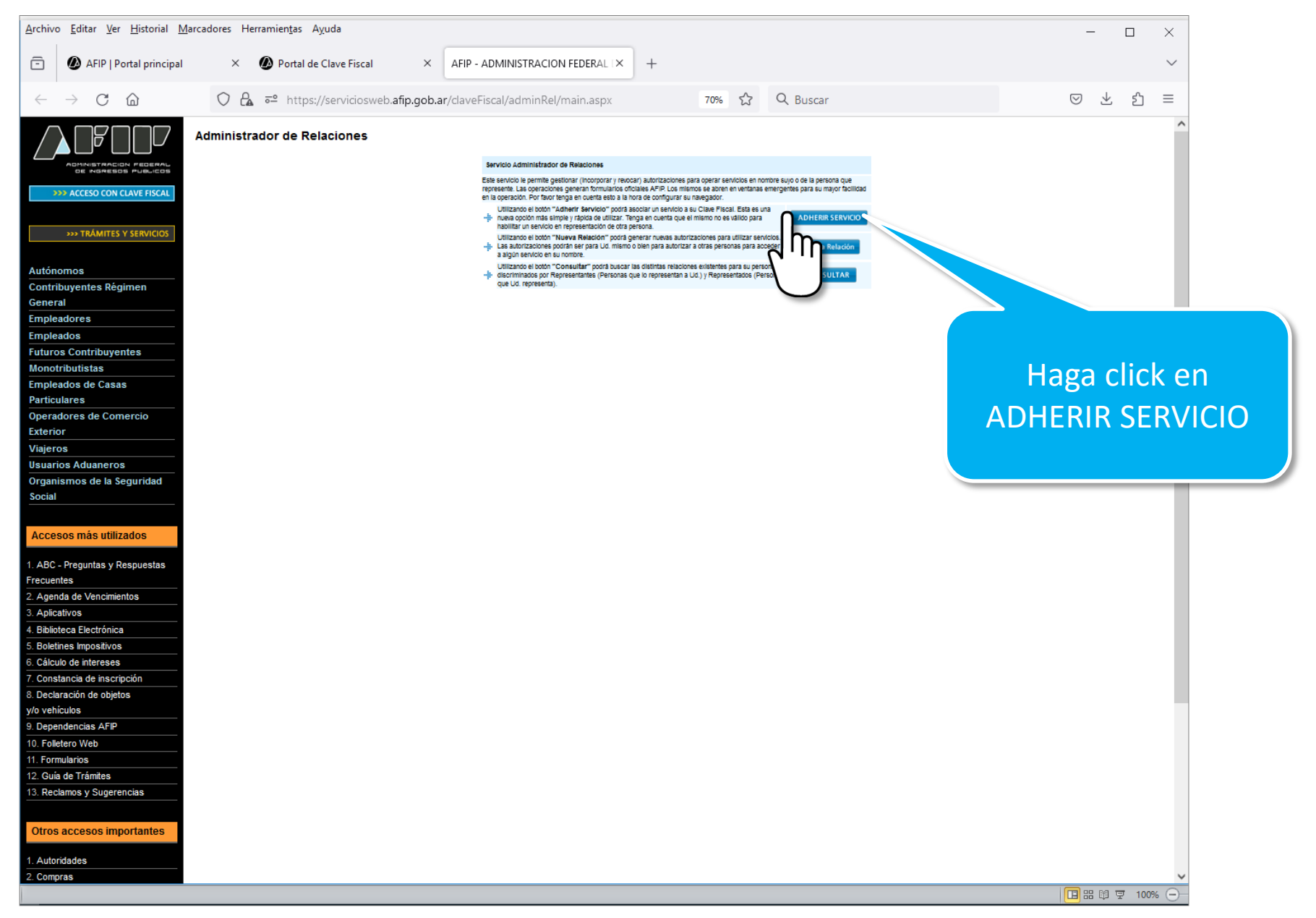

| <u>A</u> rchivo <u>E</u> ditar <u>V</u> er <u>H</u> istorial <u>M</u> ar | cadores Herramien <u>t</u> as Ayuda                                                                                                    | -   |   | ×      |
|--------------------------------------------------------------------------|----------------------------------------------------------------------------------------------------|-----|---|--------|
| AFIP   Portal principal                                                  | ×  Ø Portal de Clave Fiscal × AFIP - ADMINISTRACION FEDERAL I × +                                                                                                    |     |   | $\sim$ |
| $\leftarrow$ $\rightarrow$ C $\textcircled{a}$                           | 🔿 🔒 🔤 https://serviciosweb.afip.gob.ar/ClaveFiscal/AdminRel/serviceSearch2.aspx?repr 70% 🏠 🔍 Buscar                                                                                                    | ⊘ : | Ł | ഫ =    |
|                                                                          | With the second of the second of |     |   |        |

| <u>Archivo Editar Ver H</u> istorial <u>M</u> arca | adores Herramien <u>t</u> as Ayuda                                                                                                    | - 0                            | ×      |
|----------------------------------------------------|----------------------------------------------------------------------------------------------------|--------------------------------|--------|
| 🖻 🖉 AFIP   Portal principal                        | × 🔤 Portal de Clave Fiscal × AFIP - ADMINISTRACION FEDERAL I × +                                                                                                    |                                | $\sim$ |
| $\leftarrow \rightarrow$ C $\textcircled{a}$       | 🔿 🔒 🖻 https://serviciosweb.afip.gob.ar/ClaveFiscal/AdminRel/serviceSearch2.aspx?repr 70% ରୁ Buscar                                                                                                    |                                | ി≡     |
|                                                    | V       V       V | que se<br>a click en<br>ECERT" |        |
| iavascript:setService('selfRelationAdd' '\         | Sistema de Trazabilidad Mercado Interno web://senasa grecert'i                                                                                                    |                                |        |
|                                                    |                                                                                                    |                                | 110%   |

| $ \begin{array}{ c c c c c } \hline \hline & & & & & & & & & & & & & & & & & $                                                                                                    | Una vez que haya ingresado<br>aparecerán sus datos.                                                                                                    |
|----------------------------------------------------------------------------------------------------|----------------------------------------------------------------------------------------------------|
| Image: Image: Image | apareceran sus datos.<br>Presione "BUSCAR"<br>Ingrese el dato del receptor<br>del servicio, preione buscar y<br>luego confirme<br>recent 70%<br>Uscar<br>et uscar<br>et uscar<br>e |

# 2. Aceptación de la delegación de acceso al sistema GRECERT

#### El receptor de la delegación deberá aceptarla de la siguiente manera

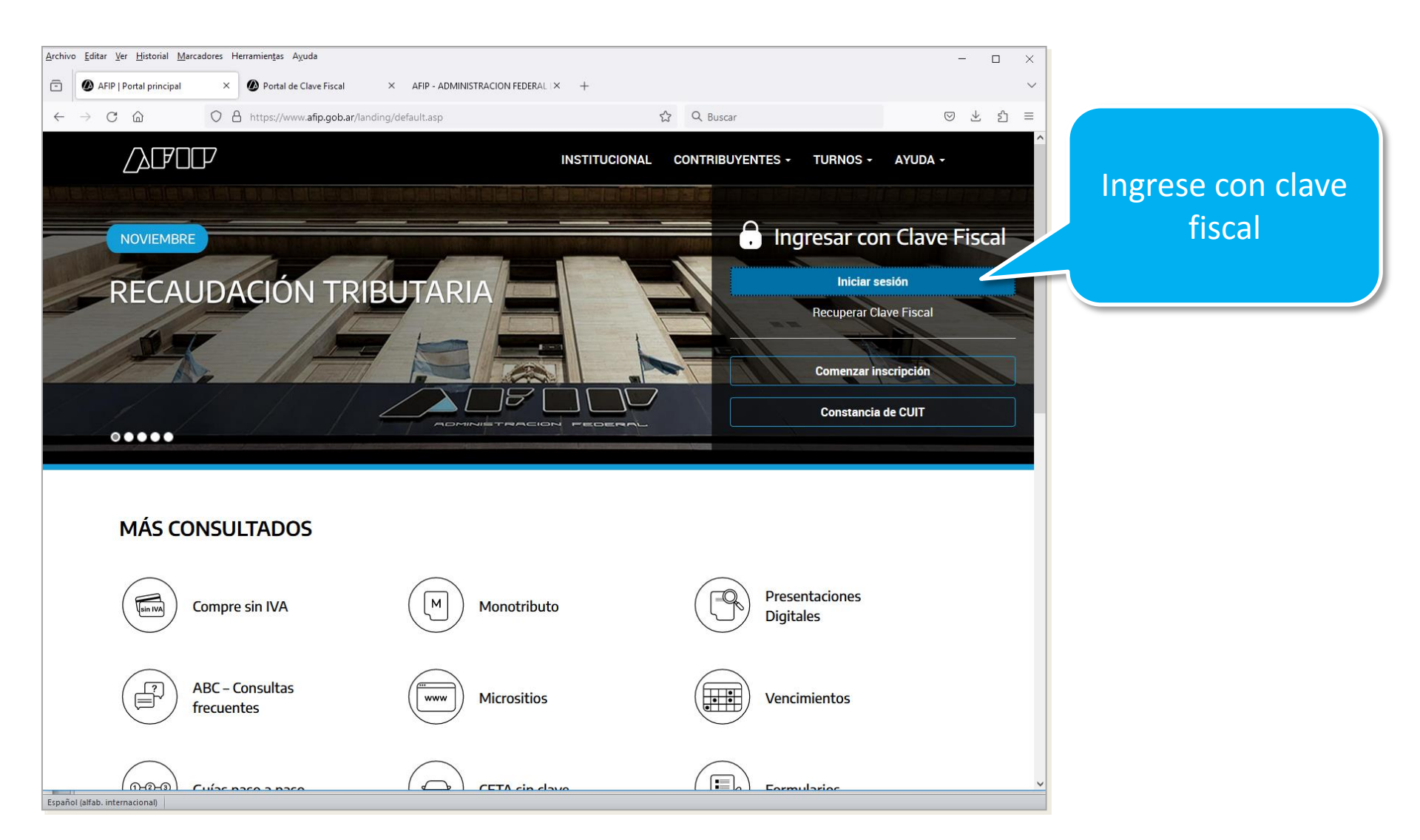

# 2. Aceptación de la delegación de acceso al sistema GRECERT

| <u>Archivo Editar Ver Historial Marcadores Herra</u> | mien <u>t</u> as A <u>y</u> uda       |                             |                    |                       | -                | -                  | _   |    | ×      |        |         |
|------------------------------------------------------|---------------------------------------|-----------------------------|--------------------|-----------------------|------------------|--------------------|-----|----|--------|--------|---------|
| 💼 🚯 Sistema GEDO 🛛 🗙 🚳 J                             | AFIP   Portal principal × 🖉 Po        | ortal de Clave Fiscal X     | serviciosweb.a     | ïp.gob.ar/ClaveFi×    | serviciosweb.afi | p.gob.ar/Clave     | FiX | +  | $\sim$ |        |         |
|                                                      | https://portalcf.cloud.afip.gob.ar/po | rtal/app/                   | <u>ن</u>           | Q Buscar              |                  | $\bigtriangledown$ | ۲   | பி | =      |        |         |
|                                                      |                                       |                             |                    |                       |                  |                    |     |    | >>     |        |         |
|                                                      | DE CLAVE FISCAL                       | RODR                        | IGUEZ MA           | RIA ISABEL            | 20-1956396       | 6-4 🞑              |     |    |        |        |         |
|                                                      |                                       |                             |                    |                       |                  |                    |     |    |        |        |         |
|                                                      |                                       |                             |                    |                       |                  |                    |     |    |        |        |         |
|                                                      |                                       |                             |                    |                       |                  | )                  |     |    |        |        |         |
|                                                      |                                       |                             |                    |                       |                  |                    |     |    |        |        |         |
| Registro Único Tributari                             | o Presentaciones Dig                  | itales Adm                  | inistrador de      |                       | Domicilio Fi     | scal               |     |    |        |        |         |
|                                                      |                                       | '                           | elaciones          |                       | Tenés notificaci | ones               |     |    |        |        |         |
|                                                      |                                       |                             |                    |                       |                  |                    |     |    |        |        |         |
|                                                      |                                       |                             |                    |                       |                  |                    |     |    |        |        |         |
| ¿Qué necesitás?   E                                  | Buscá trámites y servicio             | S                           |                    |                       |                  | Q                  |     |    |        |        |         |
|                                                      |                                       |                             |                    |                       |                  |                    |     |    |        |        |         |
| Sonvicios I Más                                      | utilizados                            |                             |                    |                       |                  |                    |     |    |        |        |         |
|                                                      |                                       |                             |                    |                       |                  |                    |     |    |        | Haga c | lick en |
|                                                      |                                       | Acceso al Censo             |                    |                       |                  |                    |     |    |        | "Vert  | odos"   |
| Nuestra Parte                                        | Declaración de<br>CBU                 | Nacional<br>Económico (CNE) | Acepta<br>Datos Bi | ición de<br>ométricos | Ver tod          | os                 |     |    |        |        | 0005    |
|                                                      |                                       |                             |                    |                       | վի               | ۱                  |     |    |        |        |         |
|                                                      |                                       |                             |                    |                       | -\' · ·          |                    |     |    |        |        |         |
|                                                      |                                       |                             |                    |                       | $\cup$           |                    |     |    |        |        |         |
|                                                      |                                       |                             |                    |                       |                  |                    |     |    |        |        |         |
| Alertas                                              |                                       | _                           |                    |                       |                  |                    |     |    |        |        |         |
|                                                      |                                       |                             |                    | D                     |                  | •                  |     |    | ~      |        |         |

## 2. Aceptación de la delegación de acceso al sistema GRECERT

|                                                                                                    | n.gob.ar/portal/app/mis-services                                                                  | ☆ Q. Buscar<br>JUAN GARLOS DAMIAN ZELAY                                                      | ල වූ වූ =<br>A [20-18284390-4]                            |                                         |                                       | Ingrese aquí |            |
|----------------------------------------------------------------------------------------------------|---------------------------------------------------------------------------------------------------|----------------------------------------------------------------------------------------------|-----------------------------------------------------------|-----------------------------------------|---------------------------------------|--------------|------------|
| Para gestionar tus servicios, los de l                                                                                                    | tus representados o representantes ingresá i                                                      | al <u>Administrador de Relaciones</u>                                                        | ×                                                         |                                         |                                       |              |            |
| Busca y/o agrega servicios                                                                                                    |                                                                                                   |                                                                                              |                                                           |                                         |                                       |              |            |
| ACEPTACIÓN DE DATOS BIOMÉTRICOS<br>Aceptación de Datos Biométricos                                                                                                    | ACEPTACIÓN DE DESIGNACIÓN<br>Acepte aquí la delegaciones que otras<br>personas le hayan realizado | ADMINISTRADOR DE IN<br>CLAVE FISCAL<br>Modificación del Perfil. A<br>Incorporación y Revocac | RELACIONES DE<br>Nita de servicios.<br>ción de Relaciones |                                         |                                       |              |            |
| APORTES EN LÍNEA<br>Consulta de la situación personal en la<br>seguridad social (previsional, obra social,<br>riesgo del trabajo respecto al destino de los<br>aportes y las contribuciones sobre el salario | ASPA - APLICACIÓN PAR<br>DE PERSONAL AFIP<br>Carga de Currículum Vitae er                         | BIENES PERSONALES<br>Presentación de la decle<br>bienes personales media                     | s WEB<br>aración jurade de<br>ante servicio Web           |                                         |                                       |              | Acepte la  |
|                                                                                                    |                                                                                                   |                                                                                              |                                                           |                                         |                                       |              | delegación |
|                                                                                                    | Aceptación de De                                                                                  | signación                                                                                    |                                                           | 20. 01                                  |                                       |              |            |
|                                                                                                    | Actu                                                                                              | lando en representación de B                                                                 | ISSO LUIS ALBERTO EMILIO                                  | [20-16672580-2]<br>en Dependencia AFIP) | -#                                    |              |            |
|                                                                                                    |                                                                                                   | Mi                                                                                           | s Relaciones Pendientes                                   | ,                                       |                                       |              |            |
|                                                                                                    | Representado<br>27217908898                                                                       | Representante         A           20166725802         21                                     | Autorizante Serv<br>7217908898 SIGL<br>GREC               | icio Delegable<br>AB - SI<br>CERT SI    | Aceptada Aceptar<br>Pendiente Aceptar |              |            |
|                                                                                                    |                                                                                                   |                                                                                              |                                                           |                                         |                                       |              |            |